## How to whitelist our email addresses in Outlook.com (webmail)

After logging into your Outlook.com email account, click on the **Settings** icon and then select **View all Outlook settings** 

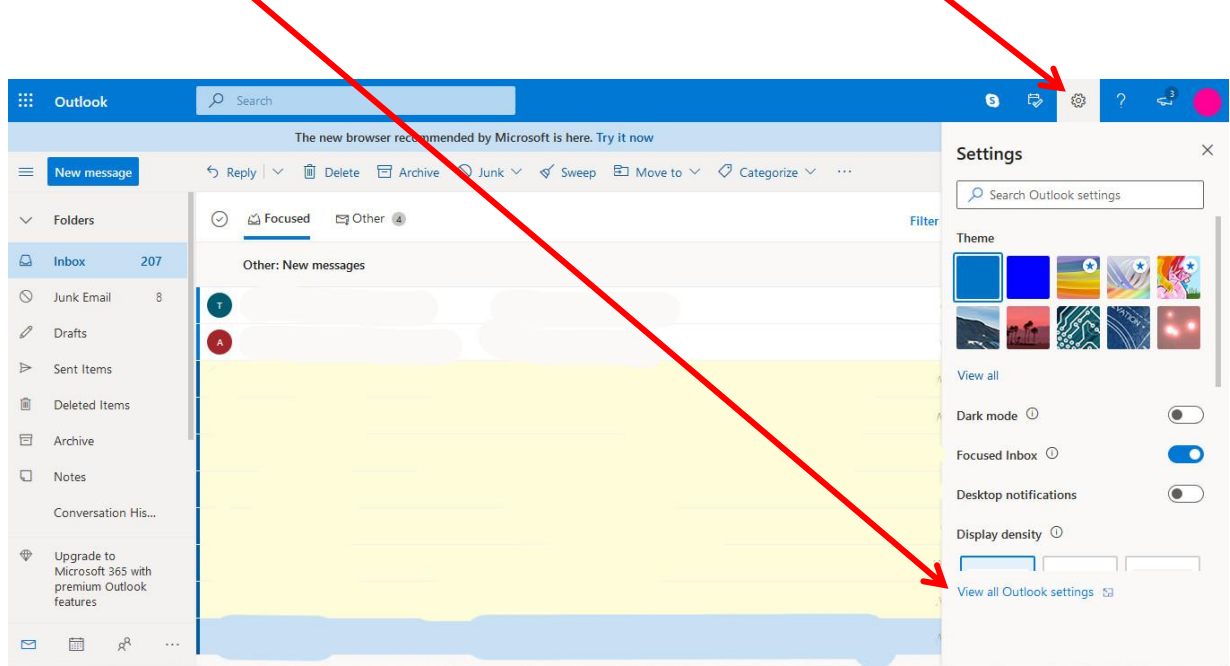

## Select Rules then Add new rule

١

١

| Settings                                                                                                    | Layout                                                                                                    | Rules                                                                                                    |
|----------------------------------------------------------------------------------------------------|----------------------------------------------------------------------------------------------------|----------------------------------------------------------------------------------------------------|
| ✓ Search settings                                                                                                    | Compose and reply                                                                                             | ou can create rules that tell Outlook how to handle incoming email messages. You choose both the conditions that trigger a rule an |
| General   General   General | Attachments                                                                                                   | t pactions the rule will take. Rules will run in the order shown in the list below, starting with the rule at the top.             |
| 🗠 Mail                                                                                                    | Rules                                                                                                    | + Add new rule                                                                                                    |
| <ul> <li>Calendar</li> <li>R<sup>R</sup> People</li> <li>View quick settings</li> </ul>                                                                                                    | Sweep<br>Junk email<br>Customize actions<br>Sync email<br>Message handling<br>Forwarding<br>Automatic replies | You haven't created any rules yet.                                                                                                 |

| Rules ×                                                        | Give the rule a <b>Name</b> of your choice                                                                         |
|----------------------------------------------------------------|----------------------------------------------------------------------------------------------------|
| SJ Ellis whitelist                                             | Choose From                                                                                                    |
| 2 Add a condition<br>From  V Admin@sjellisaccountants.com.au X | Add our <b>email addresses</b><br>(there are <b>FOUR</b> email<br>addresses to be added which<br>are listed below) |
| Add another condition                                          | Choose Move to                                                                                                    |
| Add an action       Move to                                    | Select Inbox                                                                                                    |
| Add another action Add an exception                            |                                                                                                    |
| Save                                                           | Click Save                                                                                                    |

Our FOUR email addresses to be added to the rule are:

admin@sjellisaccountants.com.au business@sjellisaccountants.com.au finplanning@thura.com.au steve.ellis6@gmail.com

This completes the process of adding our email addresses to the rule. You can now click out of this area.

Following the steps above should ensure that our emails go straight to your Inbox, not your Junk folder.